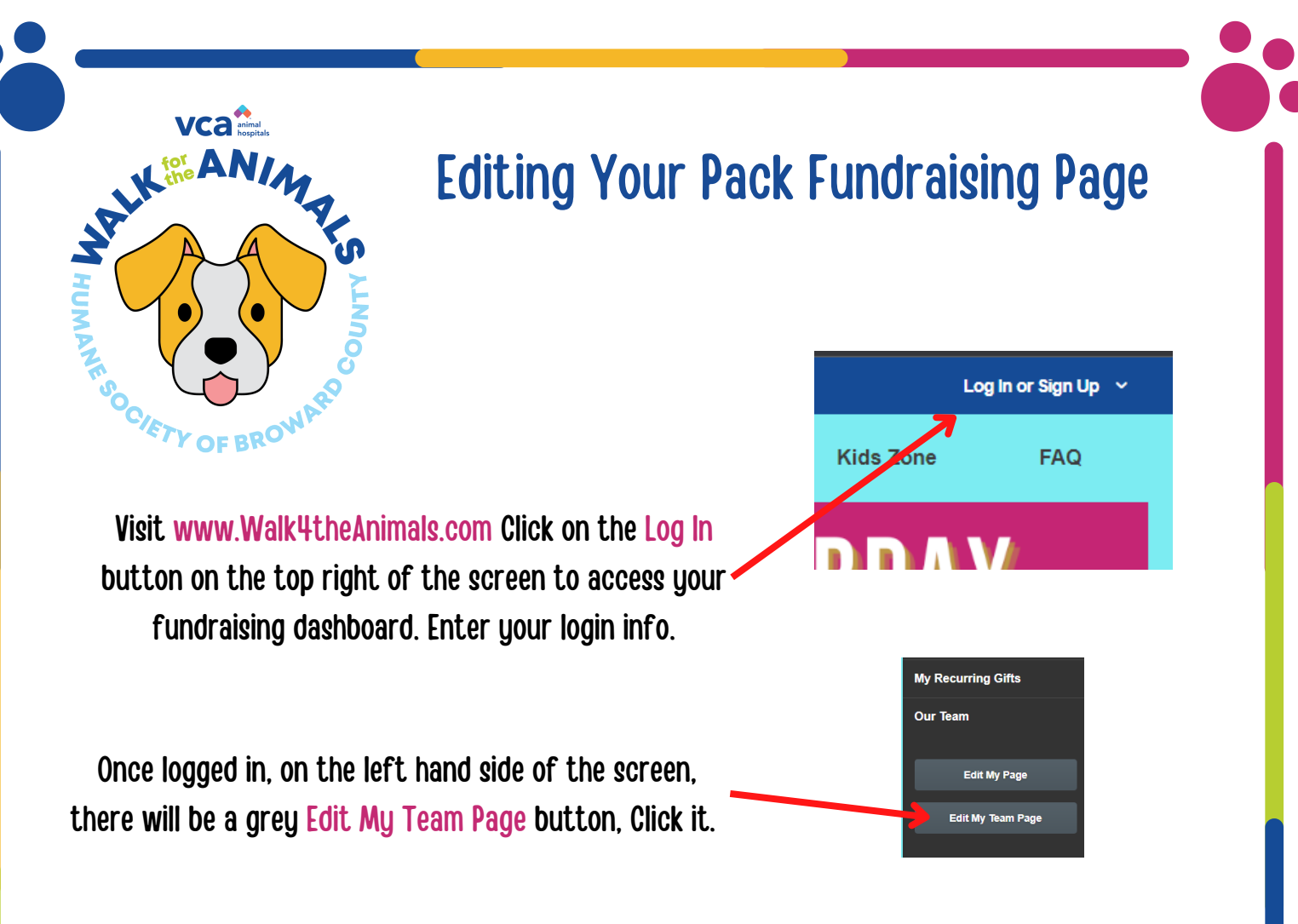

## Now you are ready to edit your Pack fundraising page!

You can change your Pack's fundraising goal, display name, profile picture, and share directly to Facebook or Twitter by clicking the small gear icon on the top right of each section.

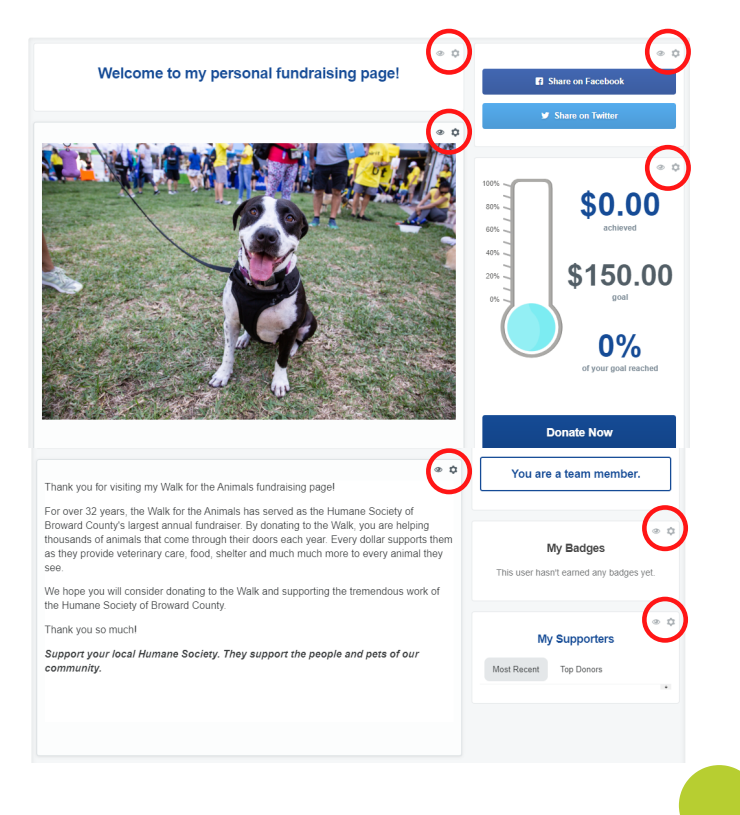

Hover over the circular profile picture on the lefthand side of the page. Click the left circle to change your Pack profile picture.

If you'd like, adjust your Pack display name to have it appear differently on your Pack's fundraising page Click Our team on the left-hand of your dashboard.

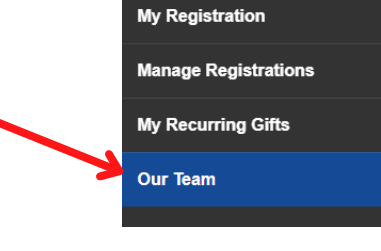

Dashboard

Share Event

Click Change Team Name on the top left hand side of the page, next to the profilepicture.

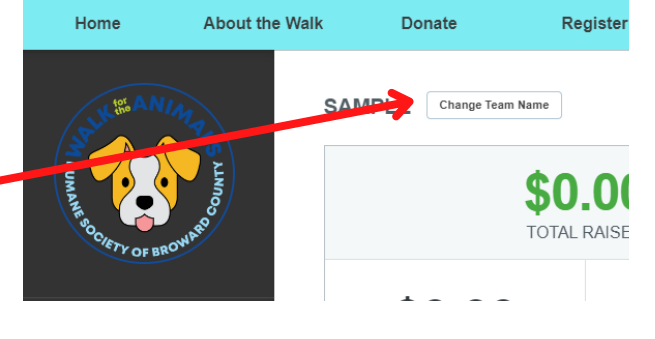

Cancel

Change Team Name

SAMPLE

Update

Enter the new name, and then click Update to save the changes.

Thank you for visiting my Walk for the Animals fundraising page! For over 32 years, the Walk for the Animals has served as the Humane Society of Broward County's largest annual fundraiser. By donating home Walk, you are helping thousands of animals that come through their doe neach year. Every dollar supports them as they provide veterinary care, food, shell and much much more to every animal they see. We hope you will consider donating to the Walk and supporting the tremendous work of the Humane Society of Broward County. That you so much!

Support your local Humane Society. They support the people and pets of our community.

While you are welcome to leave the auto-filled text in this box, we encourage you to tell your own story! Talk about your pets, Pack and why you are fundraising for homeless animals.

Change your fundraising goal here! And don't forget, after hitting your goal, raise it up a bit to keep your donors and Team excited about helping you reach it!

Make sure to update any information you would like to change.

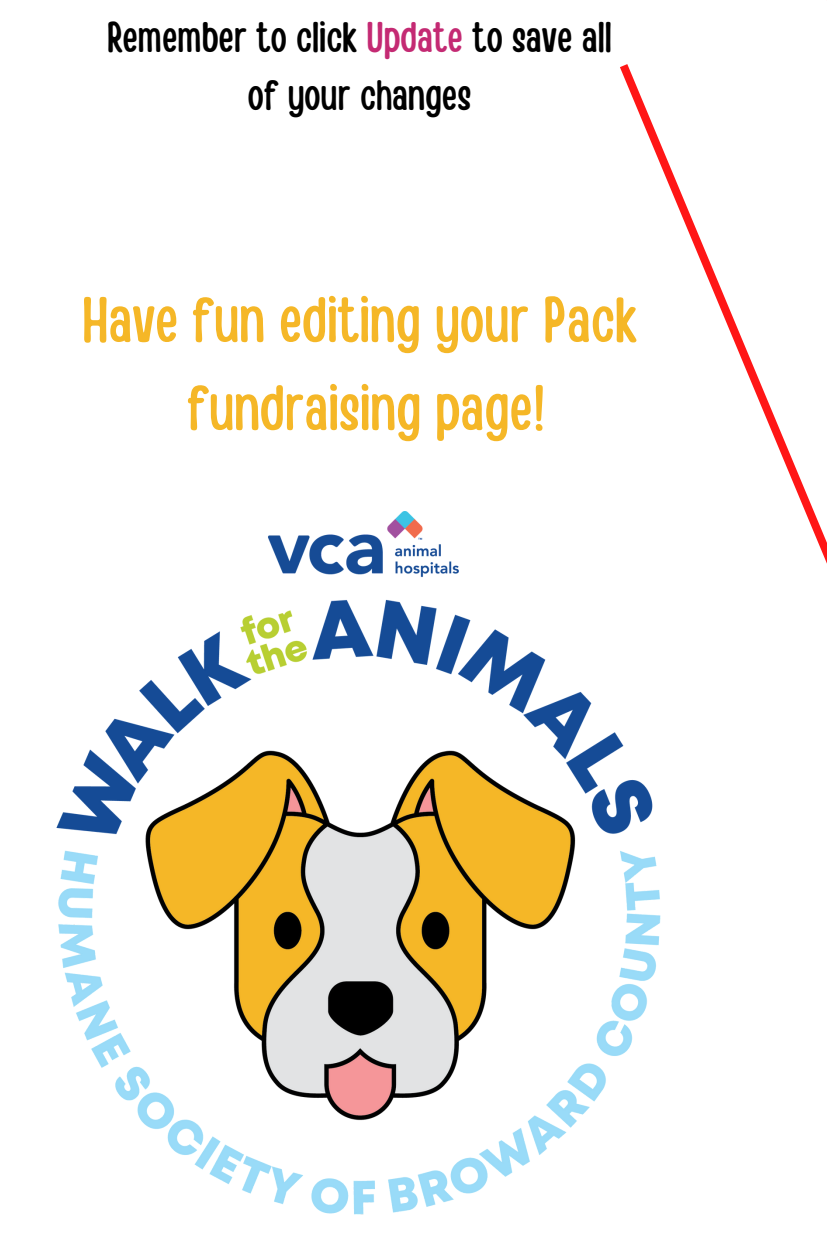

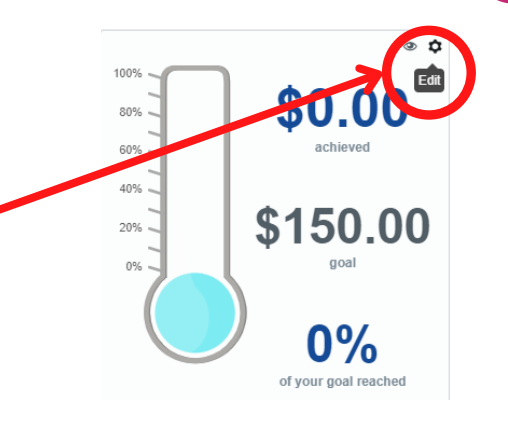

 $\mathbf{O}$ 

ń

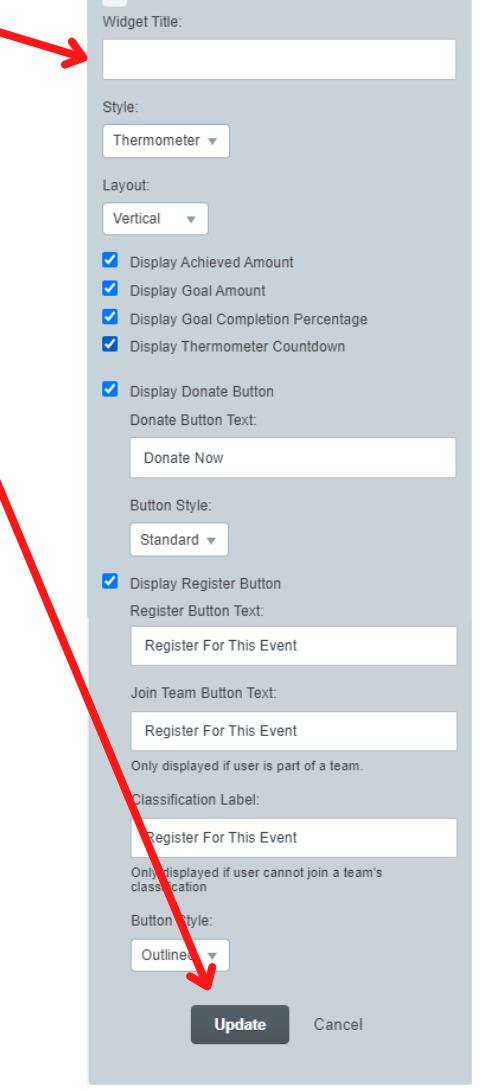